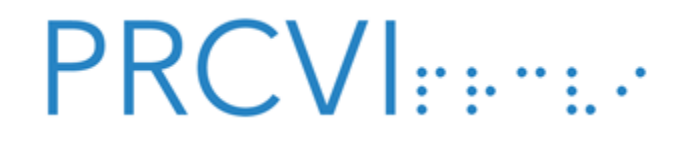

## **NVDA Foreign Language Settings**

## Tested with NVDA version 2020.2

**Note:** For NVDA to read foreign languages, the document containing the foreign languages (e.g., Word, ePub, HTML) **must include correct language markup** and the computer on which NVDA is installed **must have a speech synthesizer that supports the language**. If these are not present, NVDA will be unable to read the foreign language correctly.

| 1 | Press NVDA + N to open the<br>NVDA menu.<br>Note: The NVDA key may be<br>either INSERT or CAPS LOCK<br>depending on NVDA settings. | Preferences >   Tools >   Help >   Configuration profiles Revert to saved configuration   Reset configuration to factory defaults Save configuration   Donate Exit |
|---|----------------------------------------------------------------------------------------------------|----------------------------------------------------------------------------------------------------|
| 2 | Select <b>Preferences</b> .                                                                                                    | Preferences >   Tools >   Help >   Configuration profiles    Revert to saved configuration                                                                         |
| 3 | Select <b>Settings</b> in the submenu.                                                                                             | Settings   Speech dictionaries >   Punctuation/symbol pronunciation   Input gestures                                                                               |
| 4 | In the Settings dialog, select<br><b>Speech</b> from the <b>Categories</b> list.                                                   | <u>C</u> ategories:<br>General<br>Speech<br>Braille<br>Vision<br>Keyboard<br>Mouse                                                                                 |

**D** (

| 5 | Under <b>Synthesizers</b> , ensure that<br>a synthesizer that supports<br>multiple languages (such as<br>Microsoft OneCore) is selected. If<br>the synthesizer needs to be<br>changed, select the <b>Change</b><br><b>button</b> .<br>If the synthesizer selected<br>supports the language of interest,<br>skip to <b>Step 8</b> . | Synthesizer<br>Windows OneCore voices Change                                                                                                    |
|---|----------------------------------------------------------------------------------------------------|----------------------------------------------------------------------------------------------------|
| 6 | In the Select Synthesizer dialog<br>box, select the desired synthesizer<br>from the <b>Synthesizers combo</b><br><b>box</b> .                                                                                                    | Synthesizer:Windows OneCore voicesAudio outputeSpeak NGAudio outputMicrosoft Speech API version 4Microsoft Speech API version 5Audio duckinWindows OneCore voicesNo speech |
| 7 | Select the <b>OK</b> button to close the dialog box.                                                                                                    | OK Cancel                                                                                                    |
| 8 | Make sure that the <b>Automatic</b><br>language switching (when<br>supported) checkbox is checked.                                                                                                    | Volume:<br>Automatic language switching (when supported)<br>Automatic dialect switching (when supported)<br>Punctuation/symbol level: some ~                               |
| 9 | Select the <b>OK button</b> to close the Settings dialog box.                                                                                                    | OK Cancel Apply                                                                                                    |